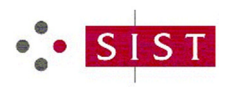

|    | 🛛 🔒 https:/ | //www.sist.si                                     |                                                          |           |                                                               | ··· 🖂 🕁 | ¥ W/ © |   |
|----|-------------|---------------------------------------------------|----------------------------------------------------------|-----------|---------------------------------------------------------------|---------|--------|---|
|    |             | ••• SIST                                          |                                                          | Iŝči      |                                                               | ٦       |        |   |
|    |             | Standardizacija Kontaktna točka Izobraževanja ir  | storitve E-dostopi COVID-19-                             | Standardi | 🏋 Spletna trgovin                                             | a       |        |   |
| 1  |             | 1 atP                                             | e-Katalog                                                |           | the                                                           | Ieza    | 1      | - |
| 1- |             | relate                                            | e-Portal<br>e-Javna obravnava<br>Spletni portal SIST TDT |           | une                                                           | 1       | +1     | ~ |
|    |             | 10                                                |                                                          |           | ric                                                           | shts    | U      | U |
| 15 |             | COVY                                              | 1                                                        | 1ciV      | 6118                                                          | 5       |        |   |
|    |             | AKTUALNO                                          |                                                          |           | < >                                                           |         |        |   |
|    |             | Small Business Standards Conference               |                                                          |           | THE INTERVIEW<br>Advents Sanchar, Advides of Economy, Davin p |         |        |   |
|    |             | support SMEs to benefit<br>from the data economy? |                                                          |           | eHEALTH<br>A Call to Area for 500s. Pr                        |         |        |   |

1. Na spletnem naslovu <u>www.sist.si</u> pod zavihkom **E-dostopi** izberete <u>*e-Branje*</u>.

2. Prijavite se s klikom v desni zgornji del zaslona in vnesete uporabniško ime (ebranjedemo) in geslo (ebranjedemo).

| $\left( \leftarrow \right) \rightarrow$ | C û 🖉                                                           | henweb.sist.si/#/app/directives                                              |                                        | 120% … 🗵 🔂 🔟 🗓 🤹                                                          |
|-----------------------------------------|-----------------------------------------------------------------|------------------------------------------------------------------------------|----------------------------------------|---------------------------------------------------------------------------|
| SLO                                     | /ENSKI INŠTITUT ZA STANDARD                                     | IZACIJO - SIST                                                               |                                        |                                                                           |
| Q                                       | Harmonizirane dir                                               | ektive                                                                       | Prijava v portal STANDARDI v predpisih | 🕹 Prijava 🔀 🗮                                                             |
|                                         | Harmonizirani standard je evro                                  | opski standard EN, ki je bil pripravljen                                     |                                        | ne zahteve direktive.                                                     |
| Θ                                       | Postopek priprave in sprejema<br>standarda pregleda še z vidika | nja harmoniziranega standarda je na<br>izpolnjevanja določil, navedenih v be | Prijava<br>ebraniedemo                 | o dodatno vključi še tako imenovani "konzulent CEN", ki predlog           |
|                                         | SIST privzema harmonizirane s<br>katerimi se prenašajo določila | tandarde v sistem slovenske standar<br>evropskih direktiv novega pristopa v  | Geslo                                  | oznako SIST. Praviloma se na te standarde sklicujejo tehnični predpisi, s |
|                                         | Sezname harmoniziranih stano                                    | lardov objavi Evropska komisija v Ura                                        | ••••••                                 |                                                                           |
|                                         | Oznaka ~                                                        | Naslov                                                                       | Ostanite prijavljeni                   | ~                                                                         |
|                                         | 2016/2102/EU                                                    | Direktiva (EU) 2016/2102 Evropskeg                                           |                                        |                                                                           |
|                                         | 2016/424                                                        | Uredba (EU) 2016/424 Evropskega p                                            | Sign In                                | VES                                                                       |
|                                         | 2016/426                                                        | Uredba (EU) 2016/426 Evropskega p                                            |                                        | veljavitvi Direktive 2009/142/ES                                          |

3. Na levi strani spletne strani izberete rdečo puščico in pridete do rubrike *e-Branje*.

| SLOV<br>Q | VENSKI INŠTITUT ZA STANDARD<br>Harmonizirane dir                | izacijo - sist<br>rektive e                                                                                                    | eBranje StandardilCS       | • 8           | =       |
|-----------|-----------------------------------------------------------------|----------------------------------------------------------------------------------------------------|----------------------------|---------------|---------|
|           | Harmonizirani standard je evro                                  | ppski standard EN, ki je bil pripravljen po naročilu (mandatu) Evropske komisije in Sekretariata EFTA z namenom, da podpre bistvene zahteve direktive.                                                                                                    |                            |               |         |
| ß         | Postopek priprave in sprejema<br>standarda pregleda še z vidika | nja harmoniziranega standarda je načeloma enak postopku sprejemanja evropskih standardov, vendar pa se med javno obravnavo dodatno vključi še tako ime<br>izpolnjevanja določil, navedenih v besedilu mandata, in z vidika izpolnjevanja bistvenih zahtev ustreznih evropskih direktiv. | novani "konzulent CEN",    | , ki predlog  |         |
| Ð,        | SIST privzema harmonizirane s<br>katerimi se prenašajo določila | tandarde v sistem slovenske standardizacije redno, zato so skoraj vsi harmonizirani evropski standardi tudi slovenski standardi z oznako SIST. Praviloma se na t<br>evropskih direktiv novega pristopa v slovensko zakonodajo.                                                          | te standarde sklicujejo te | ehnični predp | pisi, s |
|           | Sezname harmoniziranih stano                                    | dardov objavi Evropska komisija v Uradnem listu Evropske unije (Official Journal - OJ).                                                                                                    |                            |               |         |
|           | Oznaka ~                                                        | Naslov                                                                                                    |                            |               | ~       |
|           | 2016/2102/EU                                                    | Direktiva (EU) 2016/2102 Evropskega parlamenta in Sveta o dostopnosti spletišč in mobilnih aplikacij organov javnega sektorja                                                                                                    |                            |               |         |
|           | 2016/424                                                        | Uredba (EU) 2016/424 Evropskega parlamenta in Sveta z dne 9. marca 2016 o žičniških napravah in razveljavitvi Direktive 2000/9/ES                                                                                                    |                            |               |         |
|           | 2016/426                                                        | Uredba (EU) 2016/426 Evropskega parlamenta in Sveta z dne 9. marca 2016 o napravah, v katerih zgoreva plinasto gorivo, in razveljavitvi Direktive 2009/142/E                                                                                                    | :S                         |               |         |
|           | 2016/425                                                        | Uredba (EU) 2016/425 Evropskega parlamenta in Sveta z dne 9. marca 2016 o osebni varovalni opremi in razveljavitvi Direktive Sveta 89/686/EGS                                                                                                    |                            |               |         |
|           | 2014/33/EU                                                      | Direktiva 2014/33/EU Evropskega parlamenta in Sveta z dne 26. februarja 2014 o harmonizaciji zakonodaje držav članic v zvezi z dvigali in varnostnimi kompor                                                                                                    | nentami za dvigala (prer   | iovitev)      |         |

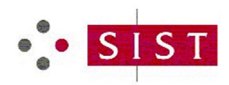

## 4. Iz spustnega menija izberite možnost *Standardi po naročilu*.

| •: | • SIST                                         |                                                              | itut za standardizacijo<br>je - Standardi po                                                  | naročilu                                                          |                                                                  |                                                                                                    |                                                                                                    | eBranje Stand        | ardiiCS 🕞 🔀 🗏                     |   |
|----|------------------------------------------------|--------------------------------------------------------------|-----------------------------------------------------------------------------------------------|-------------------------------------------------------------------|------------------------------------------------------------------|----------------------------------------------------------------------------------------------------|----------------------------------------------------------------------------------------------------|----------------------|-----------------------------------|---|
|    | Harmonizirani standardi 🛛 🕀                    | Dobrodošli v e-Bra                                           | anju!                                                                                         |                                                                   |                                                                  |                                                                                                    |                                                                                                    |                      |                                   |   |
| ß  | Po direktivi<br>e-Branje 🖯                     | Dokumenti, ki ste<br>določili evropskih,<br>Razmnoževanje, k | jih izbrali na podlagi skupin<br>mednarodnih in nacionalnil<br>opiranje celote ali delov, pos | ICS, so vam v okvir<br>h organizacij za sta<br>sredovanje tretjim | u te storitve na voljo :<br>ndardizacijo.<br>osebam ali nameščar | <b>samo za branje</b> . Standardi so<br>ije v lokalna intranetna račun                                      | avtorsko delo in so zaščiteni<br>alniška omrežja ni dovoljeno.                                                   | z Zakonom o avto     | rski in sorodnih pravicah ter     |   |
|    |                                                | Naročilo ~                                                   | Oznaka standarda 🛛 🗸                                                                          | Status st 🗸                                                       | Jezik ~                                                          | Slovenski naslov p 🗸 🗸                                                                                      | Angleški naslov pr 🗸                                                                                             | Vrsta do 🗸           | Dokument ~                        |   |
|    | Standardi v predpisih<br>Standardi po naročilu | 46761                                                        | SIST EN ISO<br>13485:2016/AC:2017                                                             | Razveljavljen                                                     | slovenski jezik                                                  | Medicinski pripomočki -<br>Sistemi vodenja kakovosti<br>- Zahteve za zakonodajne<br>namene (ISO 13485:2016) | Medical devices - Quality<br>management systems -<br>Requirements for<br>regulatory purposes (ISO<br>13485:2016) | Popravek -<br>prevod | SIST EN ISO<br>13485:2016/AC:2017 | < |

5. Na zaslonu se prikaže nabor naročenih standardizacijskih dokumentov. S klikom na posamezni dokument se odpre njegova vsebina za branje.

| ·        | SIST                                           |   | slovenski inšt<br>Qebran                 | itut za standardizaciji<br>nje - Standardi po                                                                                                    | o - sist<br>o naročilu          |                     |                                                                                                    |                                                                                                    | eBranje Stand        | ardilCS 🕑 🔀 😑                     |  |  |  |  |
|----------|------------------------------------------------|---|------------------------------------------|----------------------------------------------------------------------------------------------------|---------------------------------|---------------------|----------------------------------------------------------------------------------------------------|----------------------------------------------------------------------------------------------------|----------------------|-----------------------------------|--|--|--|--|
| <b>=</b> | Harmonizirani standardi 🛛 🕀                    | 0 | Dobrodošli v e-Bra                       | anju!                                                                                                    |                                 |                     |                                                                                                    |                                                                                                    |                      |                                   |  |  |  |  |
|          |                                                |   | Dokumenti, ki ste<br>določili evropskih, | nenti, ki ste jih izbrali na podlagi skupin ICS, so vam v okviru te storitve na voljo samo za branje. Standardi so avtorsko delo in so zaščiteni z Zakonom o avtorski in sorodnih pravicah ter<br>li evropskih, mednarodnih in nacionalnih organizacij za standardizacijo. |                                 |                     |                                                                                                    |                                                                                                    |                      |                                   |  |  |  |  |
| E.       | e-Branie 🛛                                     | F | Razmnoževanje, <mark>k</mark>            | kopiranje celote ali delov, p                                                                                                    | osredovanje tretjim             | osebam ali nameščar | ije v lokalna intranetna račun                                                                                                    | alniška omrežja ni dovoljeno.                                                                                                    |                      |                                   |  |  |  |  |
|          |                                                |   | Naročilo ~                               | Oznaka standarda                                                                                                    | <ul> <li>Status st ~</li> </ul> | Jezik ~             | Slovenski naslov p 🗸                                                                                                    | Angleški naslov pr 🗸                                                                                                    | Vrsta do 🗸           | Dokument ~                        |  |  |  |  |
|          | Standardi v predpisih<br>Standardi po naročilu |   | 46761                                    | SIST EN ISO<br>13485:2016/AC:2017                                                                                                    | Razveljavljen                   | slovenski jezik     | Medicinski pripomočki -<br>Sistemi vodenja kakovosti<br>- Zahteve za zakonodajne                                                                  | Medical devices - Quality<br>management systems -<br>Requirements for<br>regulatory purposes (ISO                                        | Popravek -<br>prevod | SIST EN ISO<br>13485:2016/AC:2017 |  |  |  |  |
|          |                                                |   |                                          |                                                                                                    |                                 |                     | namene (ISO 13485:2016)                                                                                                    | 13485:2016)                                                                                                    |                      |                                   |  |  |  |  |
|          |                                                |   | 46761                                    | SIST EN 12225:2001                                                                                                    | Objavljen                       | angleški jezik      | Geotekstilije in<br>geotekstilijam sorodni<br>izdelki - Metoda<br>ugotavljanja<br>mikrobiološke odpornosti<br>s preskusom zakopavanja<br>v zemljo | Geotextiles and<br>geotextile-related<br>products - Method for<br>determining the<br>microbiological resistance<br>by a soil burial test | Standard             | SIST EN 12225:2001                |  |  |  |  |

|   |                             | SLOVENSKI INŠTITUT ZA STA                             | IDARDIZACIJO - SIST                                                                                                    |                                                                                                    |                             |       |
|---|-----------------------------|-------------------------------------------------------|----------------------------------------------------------------------------------------------------|----------------------------------------------------------------------------------------------------|-----------------------------|-------|
| • | SIST                        | 💷 Document: Sl                                        | ST EN ISO 13485:2016/AC:2017                                                                                                    |                                                                                                    | eBranje StandardilCS        | ⊜ 🔀 ≡ |
|   | Harmonizirani standardi 🛛 🕀 | Oznaka standarda                                      | SIST EN ISO 13485:2016/AC:2017                                                                                                    |                                                                                                    |                             |       |
|   | Po direktivi                | Angleški naslov projekta<br>Slovenski naslov projekta | Medical devices - Quality management systems - Requirements for regula<br>Medicinski pripomočki - Sistemi vodenia kakovosti - Zahteve za zakonoda                           | atory purposes (ISO 13485<br>aine namene (ISO 13485:20                                                                              | 5:2016)<br>016)             |       |
| ß | e-Branje 🛛                  | Vrsta dokumenta                                       | Popravek - prevod                                                                                                    | Document Name SIS                                                                                                    | T EN ISO 13485:2016/AC:2017 |       |
|   | Standardi v predpisih       | Kazalo                                                |                                                                                                    |                                                                                                    |                             | 2     |
|   | Standardi po naročilu       | • Str 1<br>• Str 2                                    | SLOVENSKI SISTEN<br>Standard                                                                                                    | IN ISO 13485:2016/AC                                                                                                    |                             |       |
|   | <mark>0</mark>              | • Str 3<br>• Str 4                                    |                                                                                                    | upor tari i                                                                                                    |                             |       |
|   |                             | • Str 5<br>• Str 6                                    |                                                                                                    |                                                                                                    |                             |       |
|   |                             |                                                       | aukonologin valimete (BD 13485-3916) vali<br>Medical device – Guild management system<br>parpines (DD 13462-2916)                                                           | ms – Requirements for regulatory                                                                                                    |                             |       |
|   |                             |                                                       | Medioperdeda — Cualitaria asagementes<br>regularidade Zavede (16:15-1486 2016)<br>Dispositifi modelcuar — Systema de nerinageme<br>des far regionentarias (16:10-1486 2016) | eme – Anforderungen für<br>ment die la qualité – Exigences é                                                                        |                             |       |
|   |                             |                                                       |                                                                                                    |                                                                                                    |                             |       |
|   |                             |                                                       |                                                                                                    |                                                                                                    |                             |       |
|   |                             |                                                       |                                                                                                    |                                                                                                    |                             |       |
|   |                             |                                                       | KG 83 NO 76 11 800 M                                                                                                    | Referencine acroste<br>SUST EN ISO 15485 2016/KC 2017 (x0<br>Modigeurge na stransh 11 i vol 1 00 4<br>mil atom lige name i stranjen |                             |       |
|   |                             |                                                       |                                                                                                    |                                                                                                    |                             |       |
|   |                             |                                                       |                                                                                                    |                                                                                                    |                             |       |
|   |                             |                                                       |                                                                                                    |                                                                                                    |                             |       |

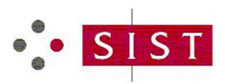

6. Z ukazoma *levo/desno* se premikate po straneh dokumenta; z ukazom *razširi* pa preidete v celozaslonski način.

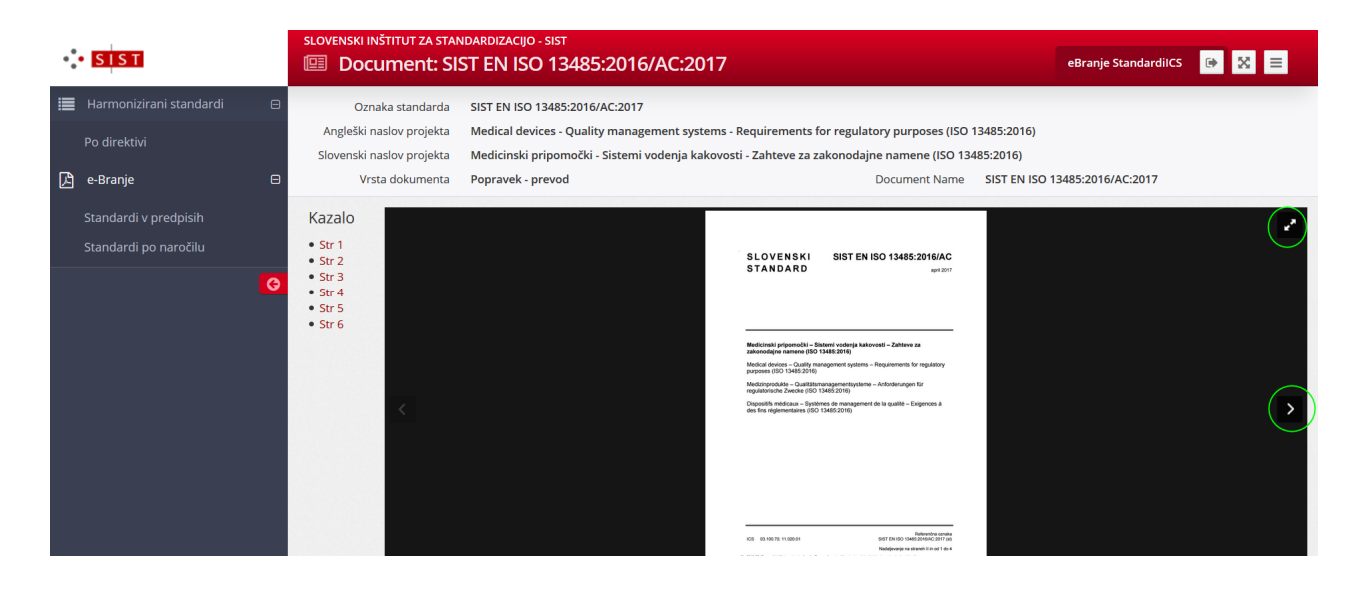

7. Prikaz zaslona lahko prilagajate z dodajanjem ali odvzemanjem posameznih stolpcev ter izbiro filtrov.

| •: | • SIST                                         | slovenski in<br>Qebra                                                   | ištitut za standardiz<br>A <b>nje - Standard</b> i                                                    | acijo -<br>i po                           | sist<br>naročilu                                                                                                    |                                |                                                                                                    |                                                                                                    |                                                                                                    | eBranje Stand                      | ardilCS 🕞 🔀 📃                                   |
|----|------------------------------------------------|-------------------------------------------------------------------------|----------------------------------------------------------------------------------------------------|-------------------------------------------|----------------------------------------------------------------------------------------------------|--------------------------------|----------------------------------------------------------------------------------------------------|----------------------------------------------------------------------------------------------------|----------------------------------------------------------------------------------------------------|------------------------------------|-------------------------------------------------|
|    | Harmonizirani standardi 🛛 🛛                    | Dobrodošli v e-<br>Dokumenti, ki s<br>določili evropsl<br>Razmnoževanje | Branju!<br>ste jih izbrali na podlagi sl<br>kih, mednarodnih in nacio<br>e, kopiranje celote ali delo | kupin I<br>onalnił<br>ov, pos             | CS, so vam v okviru<br>o organizacij za star<br>redovanje tretjim o                                                         | u te stoi<br>ndardiz<br>osebam | ritve na voljo s<br>acijo.<br>I ali nameščan                                                                                                    | <b>iamo za branje</b> . Standardi so<br>je v lokalna intranetna računa                                                                            | avtorsko delo in so zaščiteni<br>alniška omrežja ni dovoljeno.                                                                           | z Zakonom o avto                   | rski in sorodnih pravicah ter                   |
|    | Standardi v predpisih<br>Standardi po naročilu | Naročilo<br>46761                                                       | <ul> <li>✓ Oznaka standarda</li> <li>↓≜ Sort Ascending</li> <li>↓₹ Sort Descending</li> </ul>         |                                           | Status st v<br>Razveljavljen                                                                                                | Jezik                          | ~<br>nski jezik                                                                                                    | Slovenski naslov p v<br>Medicinski pripomočki -<br>Sistemi vođenja kakovosti<br>- Zahteve za zakonodajne<br>namene (ISO 13485:2016)               | Angleški naslov pr V<br>Medical devices - Quality<br>management systems -<br>Requirements for<br>regulatory purposes (ISO<br>13485:2016) | Vrsta do ~<br>Popravek -<br>prevod | Dokument v<br>SIST EN ISO<br>13485:2016/AC:2017 |
|    |                                                | 46761                                                                   | Filter     Filter                                                                                     | ⊠Oz<br>⊠Sta<br>⊠Jez<br>⊠Slo<br>⊠An<br>□Da | ⊠Oznaka standarda<br>⊠Status standarda<br>⊠Jezik<br>⊠Slovenski naslov proj<br>⊠Angleški naslov proji<br>□Datum objave stand |                                | <i jezik<="" th=""><th>Geotekstilije in<br/>geotekstilijam sorodni<br/>izdelki - Metoda<br/>ugotavljanja<br/>mikrobiološke odpornosti<br/>s preskusom zakopavanja<br/>v zemljo</th><th>Geotextiles and<br/>geotextile-related<br/>products - Method for<br/>determining the<br/>microbiological resistance<br/>by a soil burial test</th><th>Standard</th><th>SIST EN 12225:2001</th></i> | Geotekstilije in<br>geotekstilijam sorodni<br>izdelki - Metoda<br>ugotavljanja<br>mikrobiološke odpornosti<br>s preskusom zakopavanja<br>v zemljo | Geotextiles and<br>geotextile-related<br>products - Method for<br>determining the<br>microbiological resistance<br>by a soil burial test | Standard                           | SIST EN 12225:2001                              |
|    |                                                | 46761                                                                   | SIST ISO 7341:1995                                                                                    | ⊠Vr                                       | sta dokumenta<br>okument                                                                                                    |                                | ki jezik                                                                                                    | Bančništvo - Usklajevanje<br>nostro računov                                                                                                    | Banking Nostro<br>accounts reconciliation                                                                                                | Standard                           | SIST ISO 7341:1995                              |

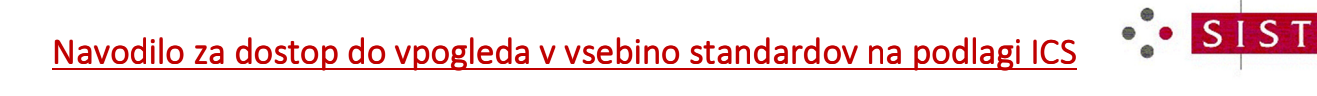

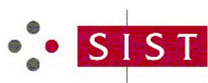

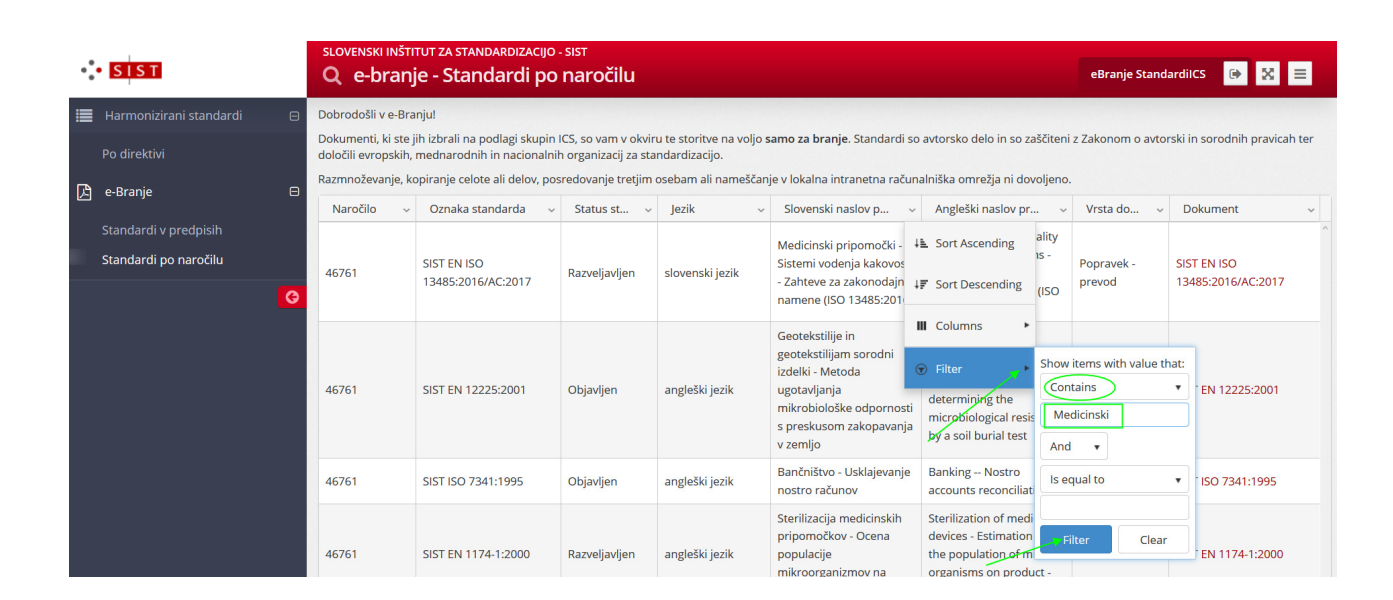

| •:                                                                                                    | SIST                        | slovenski<br>Q e-bi                        | ıмšті<br>r <mark>anj</mark>                                                                                                    | tut za standardizacij<br>e - Standardi p             | o - sist<br><mark>o naročilu</mark>        |                                                                                                    |                                        |                     |                                                                                                    |                                                                                     | eBranje Stan         | dardilCS 🕑 🔀 😑                    |
|----------------------------------------------------------------------------------------------------|-----------------------------|--------------------------------------------|----------------------------------------------------------------------------------------------------|------------------------------------------------------|--------------------------------------------|----------------------------------------------------------------------------------------------------|----------------------------------------|---------------------|----------------------------------------------------------------------------------------------------|-------------------------------------------------------------------------------------|----------------------|-----------------------------------|
| ≣                                                                                                    | Harmonizirani standardi 🛛 🕀 | Dobrodošli v                               | e-Bra                                                                                                    | nju!                                                 |                                            |                                                                                                    |                                        |                     |                                                                                                    |                                                                                     |                      |                                   |
|                                                                                                    |                             | Dokumenti, l<br>določili evroj             | ki ste j<br>oskih,                                                                                                    | ih izbrali na podlagi skup<br>mednarodnih in naciona | in ICS, so vam v ol<br>Inih organizacij za | oviru<br>star                                                                                                    | u te storitve na volj<br>ndardizacijo. | o sa                | <b>mo za branje</b> . Standardi so                                                                          | avtorsko delo in so zaščiteni z                                                     | Zakonom o avtor      | ski in sorodnih pravicah ter      |
| Razmnoževanje, kopiranje celote ali delov, posredovanje tretjim osebam ali nameščanje v lokalna intranetna računalniška omrežja ni dovoljeno. |                             |                                            |                                                                                                    |                                                      |                                            |                                                                                                    |                                        |                     |                                                                                                    |                                                                                     |                      |                                   |
|                                                                                                    |                             | Naročilo                                   | ~                                                                                                    | Oznaka standarda                                     | <ul> <li>Status st</li> </ul>              | ~                                                                                                    | Jezik                                  | ~                   | Slovenski naslov pr 🗸                                                                                       | Angleški naslov pro 🗸                                                               | Vrsta do 🗸           | Dokument ~                        |
|                                                                                                    |                             |                                            |                                                                                                    |                                                      |                                            |                                                                                                    |                                        |                     | Manufacture in a second state                                                                               | Medical devices - Quality                                                           |                      |                                   |
|                                                                                                    | Standardi po naročilu       | 46761                                      |                                                                                                    | SIST EN ISO<br>13485:2016/AC:2017                    | Razveljavljen                              |                                                                                                    | slovenski jezik                        |                     | Medicinski pripomocki -<br>Sistemi vodenja kakovosti<br>- Zahteve za zakonodajne<br>namene (ISO 13485:2016) | management systems -<br>Requirements for<br>regulatory purposes (ISO<br>13455-2016) | Popravek -<br>prevod | SIST EN ISO<br>13485:2016/AC:2017 |
| ·                                                                                                    |                             | 46761 SIST EN 1174-1:2000 Razveljavljen an | Sterilizacija <mark>medicinskih</mark><br>pripomočkov - Ocena<br>angleški jezik populacije<br>mikroorganizmov na<br>izdelku - 1. del: Zahteve |                                                      |                                            | Sterilization of medical<br>devices - Estimation of the<br>population of micro-<br>organisms on product -<br>Part 1: Requirements | Standard                               | SIST EN 1174-1:2000 |                                                                                                    |                                                                                     |                      |                                   |
|                                                                                                    |                             | H 4 1                                      | ×                                                                                                    | H 10 V items                                         | per page                                   |                                                                                                    |                                        |                     |                                                                                                    |                                                                                     |                      | 1 - 2 of 2 items                  |